You will need to create an online RITA account before you make a payment for the first time. If you have already registered for an online RITA account, please skip to page 3.

#### **RITA Online Registration Instructions**

Please follow these instructions after clicking the "Pay Online" option within the Safesend platform.

You will have to register for an account before you can make online payments. Once you register the first time, going forward you will be able to make online payments by just logging in.

1. Click on "MyAccount" under the Pay Online section while at RITA's website

# Pay Online

Login to MyAccount 24/7 to make payments.

# **Pay By Phone**

Payments can be made over the phone with our 24/7 self-service

2. Click "Create Account"

### New to MyAccount or to RITA?

Create Account 📎

3. Fill out the required information, click next and continue through the dialogues

## RITA MyAccount

| What type of account are you creating a UserID for? 🛞                                                                                      |                                                                                                    |
|----------------------------------------------------------------------------------------------------|----------------------------------------------------------------------------------------------------|
| ● Individual ○ Net Profit ○ Withholder                                                                                                    |                                                                                                    |
| Show Social Security Number                                                                                                    |                                                                                                    |
| Social Security Number:                                                                                                    |                                                                                                    |
| REQUIRED                                                                                                    |                                                                                                    |
| Confirm Social Security Number:                                                                                                    |                                                                                                    |
| REQUIRED                                                                                                    |                                                                                                    |
| l Isarl D                                                                                                    |                                                                                                    |
| oscilo -                                                                                                    |                                                                                                    |
| UserID:                                                                                                    | <ul> <li>UserID Requirements:</li> <li>Must be at least 8 characters.</li> </ul>                                                                                                    |
| REQUIRED                                                                                                    | Must not exceed 256 characters.                                                                                                    |
|                                                                                                    | <ul> <li>Must include at least one alphabetical<br/>character and cannot include the</li> </ul>                                                                                                    |
|                                                                                                    | SSN/EIN.                                                                                                    |
|                                                                                                    | <ul> <li>Only allows the sufficient state</li> </ul>                                                                                                    |
|                                                                                                    | <ul> <li>Only allows the@+! special<br/>characters.</li> </ul>                                                                                                    |
|                                                                                                    | <ul> <li>Only allows the -, @+! special characters.</li> </ul>                                                                                                    |
|                                                                                                    | <ul> <li>Only allows the@+! special<br/>characters.</li> </ul>                                                                                                    |
| Password                                                                                                    | <ul> <li>Only allows the -, @+! special characters.</li> </ul>                                                                                                    |
| Password:                                                                                                    | <ul> <li>Only allows the -, @+! special characters.</li> <li>Password must include at least three of the</li> </ul>                                                                                                    |
| Password<br>Password:<br>REQUIRED                                                                                                    | <ul> <li>Only allows the -, @+! special characters.</li> <li>Password must include at least three of the four listed requirements:</li> <li>Uppercase letter (ABC)</li> </ul>                                                                                                    |
| Password<br>Password:<br>REQUIRED<br>Confirm Password:                                                                                     | <ul> <li>Only allows the -, @+! special characters.</li> <li>Password must include at least three of the four listed requirements:         <ul> <li>Uppercase letter (ABC)</li> <li>Lowercase letter (abc)</li> </ul> </li> </ul>                                                      |
| Password<br>Password:<br>REQUIRED<br>Confirm Password:<br>REQUIRED                                                                         | <ul> <li>Only allows the -, @+! special characters.</li> <li>Password must include at least three of the four listed requirements:</li> <li>Uppercase letter (ABC)</li> <li>Lowercase letter (abc)</li> <li>Special character (#,1,@)</li> </ul>                                       |
| Password<br>Password:<br>REQUIRED<br>Confirm Password:<br>REQUIRED                                                                         | <ul> <li>Only allows the@+! special characters.</li> <li>Password must include at least three of the four listed requirements:         <ul> <li>Uppercase letter (ABC)</li> <li>Lowercase letter (abc)</li> <li>Special character (#!.@)</li> <li>Number (123)</li> </ul> </li> </ul>  |
| Password<br>Password:<br>REQUIRED<br>Confirm Password:<br>REQUIRED                                                                         | <ul> <li>Only allows the@+! special characters.</li> <li>Password must include at least three of the four listed requirements:</li> <li>Uppercase letter (ABC)</li> <li>Lowercase letter (abc)</li> <li>Special character (#,1,@)</li> <li>Number (123)</li> </ul>                     |
| Password<br>Password:<br>REQUIRED<br>Confirm Password:<br>REQUIRED<br>Contact Information                                                  | <ul> <li>Only allows the@+! special characters.</li> <li>Password must include at least three of the four listed requirements:         <ul> <li>Uppercase letter (ABC)</li> <li>Lowercase letter (abc)</li> <li>Special character (#,!.@)</li> <li>Number (123)</li> </ul> </li> </ul> |
| Password Password: REQUIRED Confirm Password: REQUIRED Contact Information Email:                                                          | <ul> <li>Only allows the @+! special characters.</li> <li>Password must include at least three of the four listed requirements:</li> <li>Uppercase letter (ABC)</li> <li>Lowercase letter (abc)</li> <li>Special character (#,!,@)</li> <li>Number (123)</li> </ul>                    |
| Password Password: REQUIRED Confirm Password: REQUIRED Contact Information Email: REQUIRED                                                 | <ul> <li>Only allows the@+! special characters.</li> <li>Password must include at least three of the four listed requirements:</li> <li>Uppercase letter (ABC)</li> <li>Lowercase letter (#J.@)</li> <li>Special character (#J.@)</li> <li>Number (123)</li> </ul>                     |
| Password Password: REQUIRED Confirm Password: REQUIRED Contact Information Email: REQUIRED Confirm Email:                                  | <ul> <li>Only allows the@+! special characters.</li> <li>Password must include at least three of the four listed requirements:         <ul> <li>Uppercase letter (ABC)</li> <li>Lowercase letter (abc)</li> <li>Special character (#,!,@)</li> <li>Number (123)</li> </ul> </li> </ul> |
| Password Password: REQUIRED Confirm Password: REQUIRED Contact Information Email: REQUIRED Confirm Email: REQUIRED Confirm Email: REQUIRED | <ul> <li>Only allows the @+! special characters.</li> <li>Password must include at least three of the four listed requirements:</li> <li>Uppercase letter (ABC)</li> <li>Lowercase letter (abc)</li> <li>Special character (#,1,@)</li> <li>Number (123)</li> </ul>                    |

#### **RITA Online Tax Payment Instructions**

Please follow these instructions after clicking the "Pay Online" option within the Safesend platform.

1. Click on "MyAccount" under the Pay Online section while at RITA's website

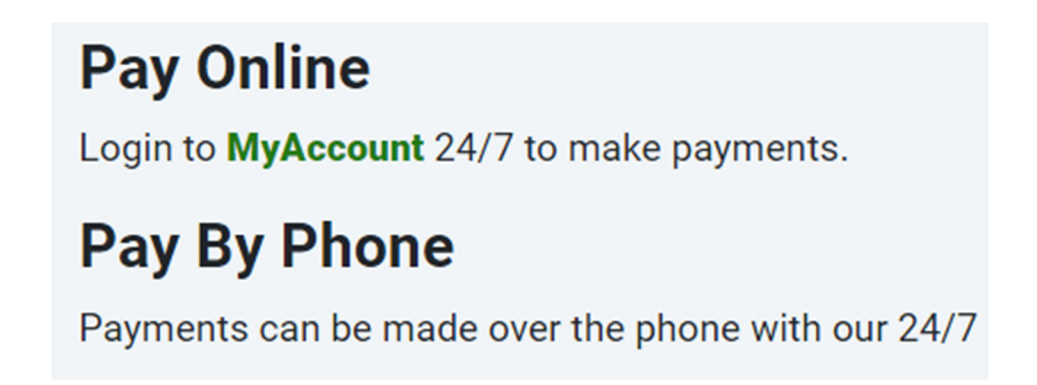

- 2. Log in by entering your credentials
- 3. To make a payment, click "Make a Payment/View Account Balance" on the left side of the screen.

| MyAccount                                |                                                                                      |
|------------------------------------------|--------------------------------------------------------------------------------------|
| > Summary                                | MvAccount Summary                                                                    |
| - Tax Filings                            |                                                                                      |
| > File a Tax Return                      | Welcome to MyAccount!                                                                |
| > File an Exemption                      | MyAccount has exciting features to enhance your user experience:                     |
| View/Amend Estimate                      | Easy "Send Us a Message" section     Credit card payment option for all applications |
| View Filing History                      | View Filing History for tax transcripts                                              |
| D Refund                                 | Optional Two-Factor Authentication for an additional security layer                  |
| > View Refund Status                     | Thank you for using MyAccount!                                                       |
| Payments / Balance                       |                                                                                      |
| View Payment History                     |                                                                                      |
| Make a Payment / View<br>Account Balance |                                                                                      |
| > Pay My Filing Voucher                  |                                                                                      |
| Contact Us                               |                                                                                      |
| Send Us a Message                        |                                                                                      |
| > Messages                               |                                                                                      |
| > Manage Alerts                          |                                                                                      |
| Account Profile                          |                                                                                      |
| > Change Address                         |                                                                                      |
| > Change Email                           |                                                                                      |
| > Change My Password                     |                                                                                      |
|                                          |                                                                                      |

4. You should then be taken to the screen below. Click "Make a Payment."

| MyAccount                                | Payment Type | Payment Amount            | Payme           | nt Options       | Payment | Confirmation  |
|------------------------------------------|--------------|---------------------------|-----------------|------------------|---------|---------------|
| Summary                                  |              |                           |                 |                  |         |               |
| Tax Filings                              | Account Ba   | alance                    |                 |                  |         |               |
| File a Tax Return                        |              |                           |                 |                  |         |               |
| > File an Exemption                      |              |                           |                 |                  |         |               |
| > View/Amend Estimate                    |              | Account Ba<br>Pending Pay | lance:<br>ment: | \$0.00<br>\$0.00 |         |               |
| View Filing History                      |              |                           |                 |                  | Mak     | e a Payment 🧿 |
| 1 Refund                                 |              |                           |                 |                  |         |               |
| View Refund Status                       |              |                           |                 |                  |         |               |
| Payments / Balance                       |              |                           |                 |                  |         |               |
| View Payment History                     |              |                           |                 |                  |         |               |
| Make a Payment / View<br>Account Balance |              |                           |                 |                  |         |               |
| Pay My Filing Voucher                    |              |                           |                 |                  |         |               |
| Contact Us                               |              |                           |                 |                  |         |               |
| Send Us a Message                        |              |                           |                 |                  |         |               |
| > Messages                               |              |                           |                 |                  |         |               |
| > Manage Alerts                          |              |                           |                 |                  |         |               |
| Account Profile                          |              |                           |                 |                  |         |               |
| Change Address                           |              |                           |                 |                  |         |               |
| > Change Email                           |              |                           |                 |                  |         |               |
| Change My Password                       |              |                           |                 |                  |         |               |
| > Two Step Authentication                |              |                           |                 |                  |         |               |

5. You will then see the payment screen. If you have an account balance currently with RITA (this could include estimated taxes or balances due), you will have the option of paying that balance. If you need to make a payment on the account but have no account balance shown, enter an amount in the "Other amount" box. Then, click "Next."

| yAccount            | Payment Type | Payment Amount    | Payment Options | Payment | Confirmation |
|---------------------|--------------|-------------------|-----------------|---------|--------------|
| Summary             |              |                   |                 |         |              |
| ilings              | Account Ba   | ance              |                 |         |              |
| ile a Tax Return    | Account ba   | lance             |                 |         |              |
| e an Exemption      |              | Account B         | alance: \$0.00  |         |              |
| Amend Estimate      |              | Pending Pa        | yment: \$0.00   |         |              |
| ing History         |              |                   |                 |         |              |
|                     | What amou    | nt would you like | to nav now?     |         |              |
| fund Status         | what amou    | nt would you like | to pay now:     |         |              |
| / Balance           |              |                   |                 |         |              |
| yment History       | Other amou   | unt               |                 |         |              |
| ayment / View       | 100.0d       |                   |                 |         |              |
| ng Voucher          |              |                   |                 |         |              |
| 2                   |              |                   |                 |         |              |
| Message             |              |                   |                 |         |              |
|                     | Sack         |                   |                 |         | Next 🕗       |
| e Alerts            |              |                   |                 |         |              |
| ofile               |              |                   |                 |         |              |
| Address             |              |                   |                 |         |              |
| mail                |              |                   |                 |         |              |
| My Password         |              |                   |                 |         |              |
| Step Authentication |              |                   |                 |         |              |

6. You will then be prompted to choose a payment type. Click "Select" next to your preferred method.

| MyAccount               | Payment Type           | Payment Amount                 | Payment Options                    | Payment             | Confirmation |
|-------------------------|------------------------|--------------------------------|------------------------------------|---------------------|--------------|
| > Summary               |                        |                                |                                    |                     |              |
| Tax Filings             | Payment Op             | tions                          |                                    |                     |              |
| > File a Tax Return     |                        |                                |                                    |                     |              |
| > File an Exemption     | Credit Cards Ac        | cepted (Service Charge         | e Applies): MasterCard, V          | /ISA, Discover      |              |
| View/Amend Estimate     | Please note that a 2   | .75% Service Charge will be ac | dded to payments made by credi     | t card.             | Select O     |
| View Filing History     | If you pay by credit   | card, the total amount will be | charged to the account immedia     | tely on submission. | Select       |
| l Refund                | ***If your credit card | payment attempt is unsuccess   | ful, please DO NOT make multipl    | le payment attempts |              |
| View Refund Status      | with the same credit   | card. Doing so may subject you | ur credit card account to an autor | natic hold by your  |              |
| Payments / Balance      | creat cara provider.   |                                |                                    |                     |              |
| View Payment History    | Direct Transfer        | From Your Checking of          | r Savings Account                  |                     |              |
| Make a Payment / View   | Direct mansfer         | From rour checking of          | r savings Account                  |                     |              |
| Account Balance         | A fee will be charge   | d to your account for a dishon | ored electronic debit from lack o  | f funds.            | Select O     |
| Pay My Filing Voucher   |                        |                                |                                    |                     | Select       |
| Contact Us              |                        |                                |                                    |                     |              |
| Send Us a Message       | <b>G</b> Back          |                                |                                    |                     |              |
| > Messages              |                        |                                |                                    |                     |              |
| Manage Alerts           |                        |                                |                                    |                     |              |
| Account Profile         |                        |                                |                                    |                     |              |
| > Change Address        |                        |                                |                                    |                     |              |
| Change Email            |                        |                                |                                    |                     |              |
| Change Mar Deserved     |                        |                                |                                    |                     |              |
| Change wy Password      |                        |                                |                                    |                     |              |
| Two Step Authentication |                        |                                |                                    |                     |              |

7. Enter the payment information as requested, then hit "Submit Payment."

| \$100.00                                      |                                      |
|-----------------------------------------------|--------------------------------------|
| Type of Account:<br>Checking O Savings        |                                      |
| Where are these numbers on my personal check? | Show Image 🗸                         |
| Routing Number:                               | Account Number:                      |
| ROUTING NUMBER (REQUIRED)                     | ACCOUNT NUMBER (REQUIRED)            |
|                                               | Account Number Confirmation:         |
|                                               | ACCOUNT NUMBER (REQUIRED)            |
|                                               |                                      |
| confirmation<br>mail Address:                 | Contact Phone Number: Dinternational |
| onfirmation mail Address:                     | Contact Phone Number: International  |

8. You will then be taken to a payment confirmation page. Be sure to save or print this page for your records.